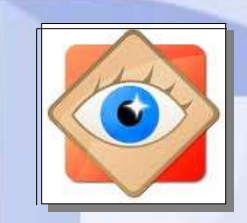

one Image

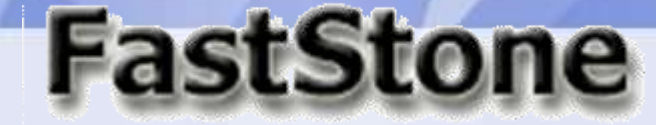

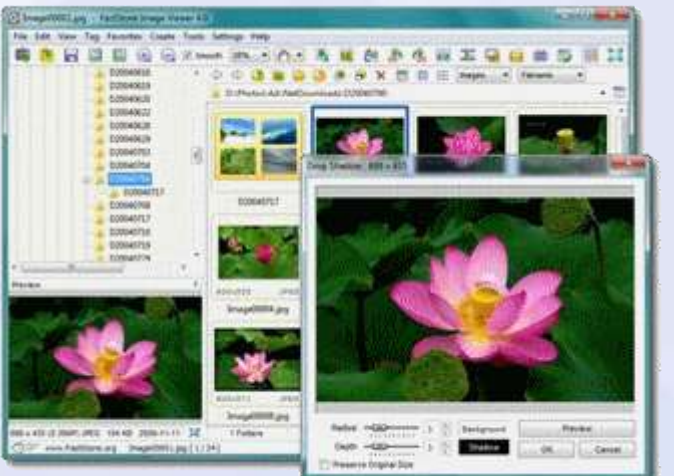

# Sélection des photos

## sélection d'une photo

## sélection multiple

#### Pour traiter des photos

(Email, impression, diaporama etc...)

il faut commencer par les sélectionner

#### Explorateur

### des photos sélectionnées ...

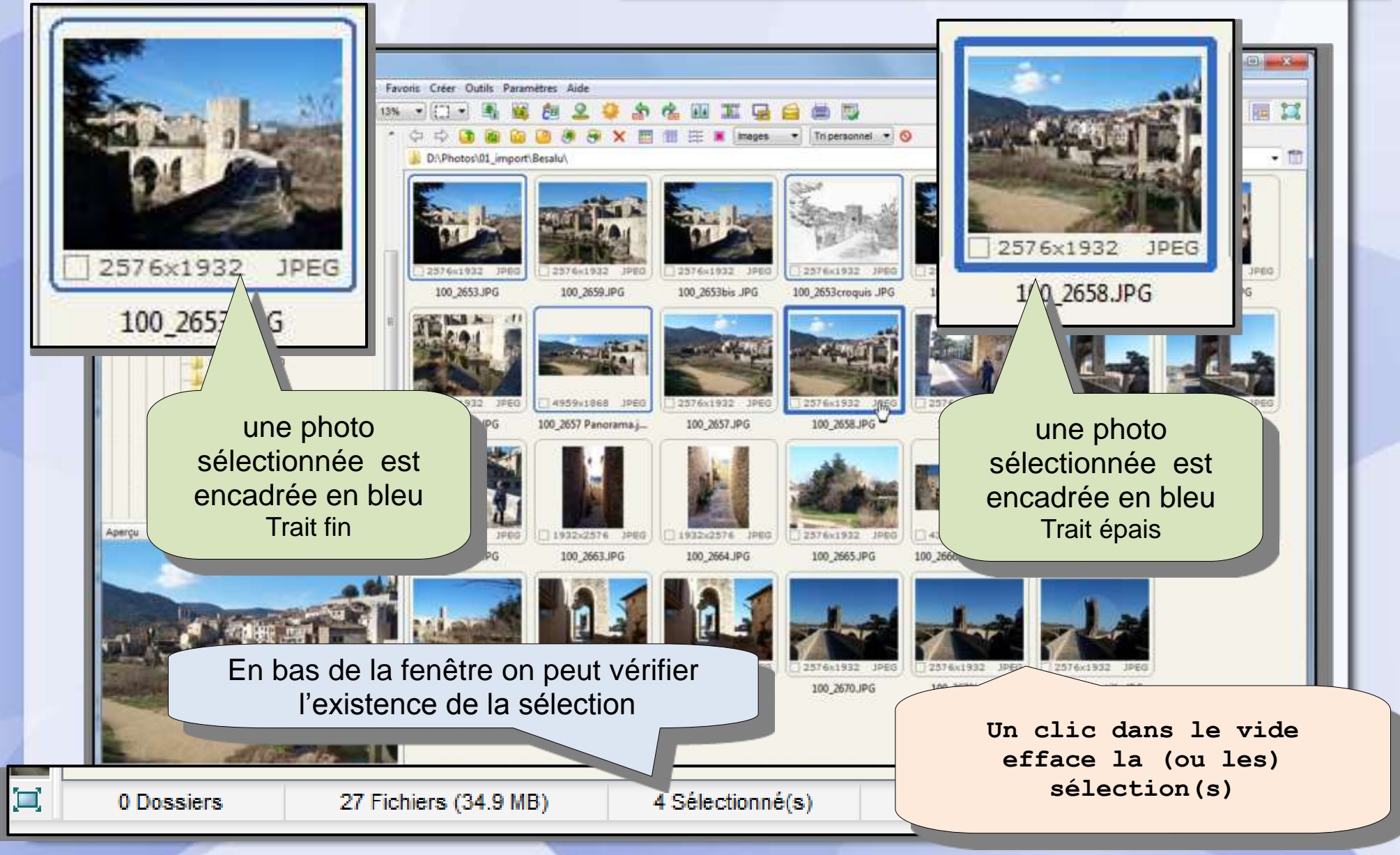

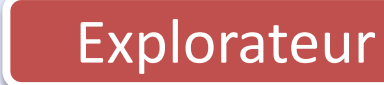

#### sélection d'une photo

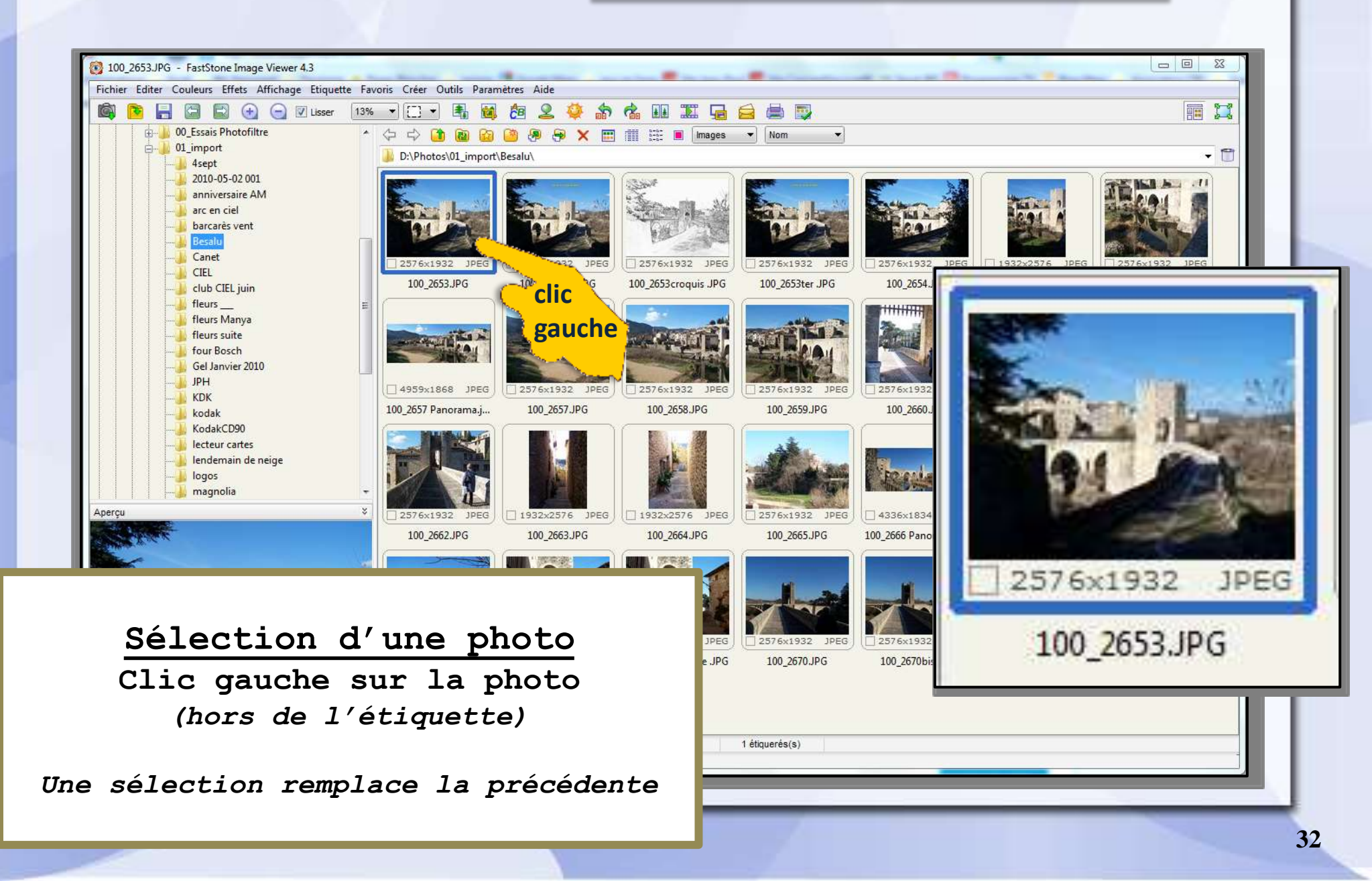

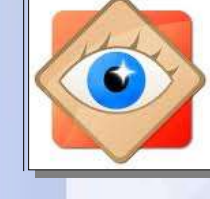

#### Explorateur

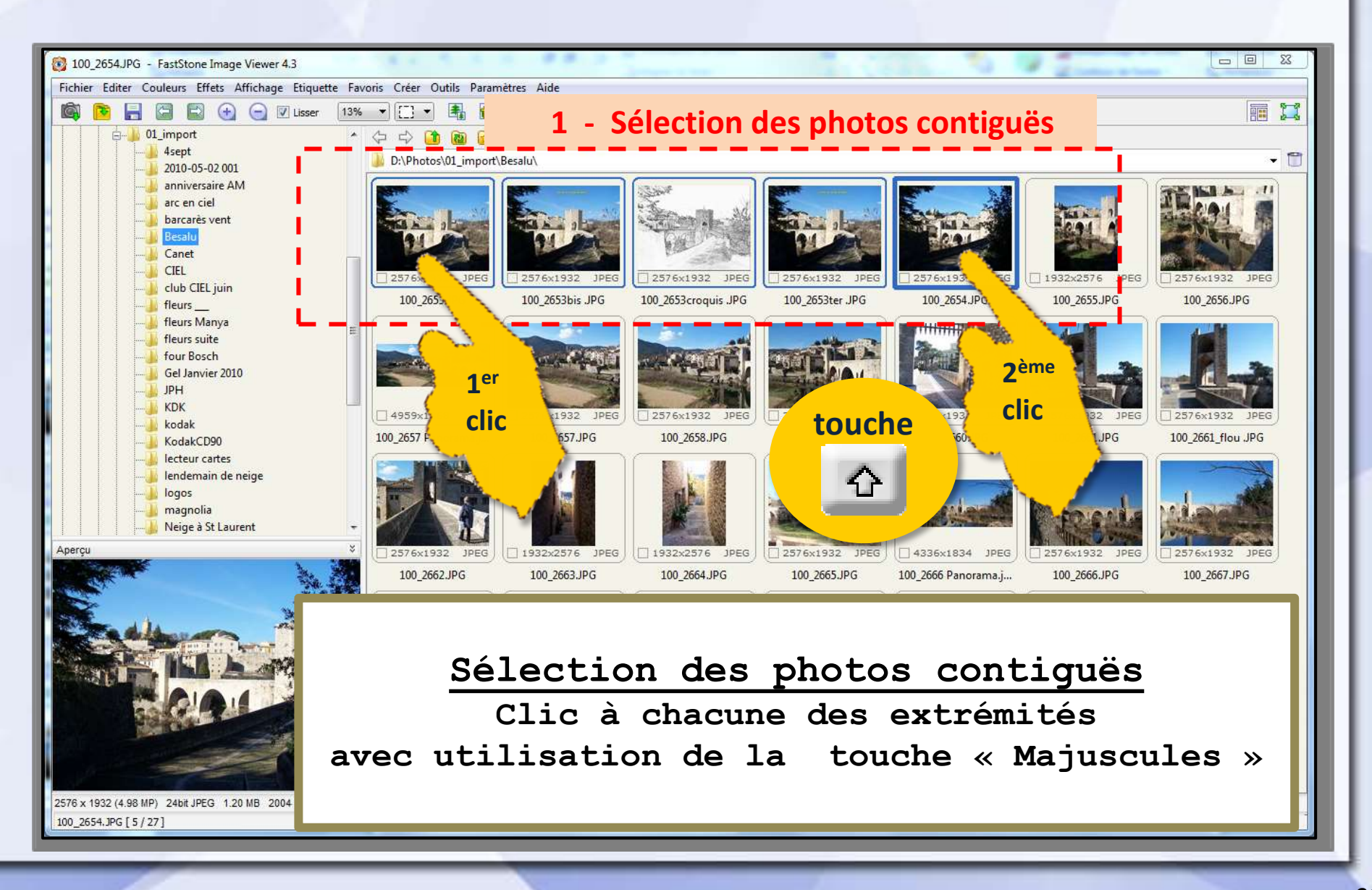

## Explorateur

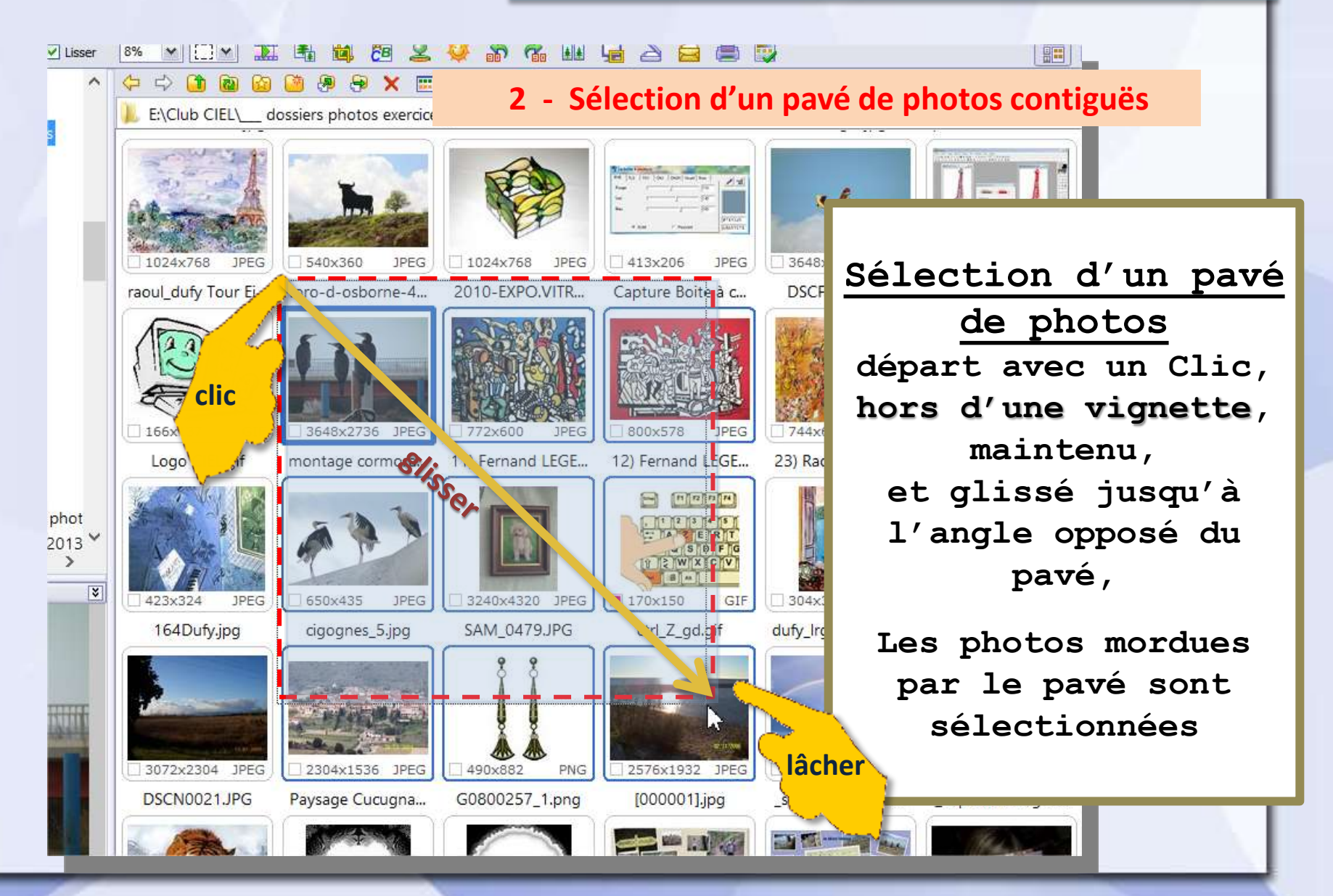

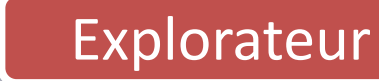

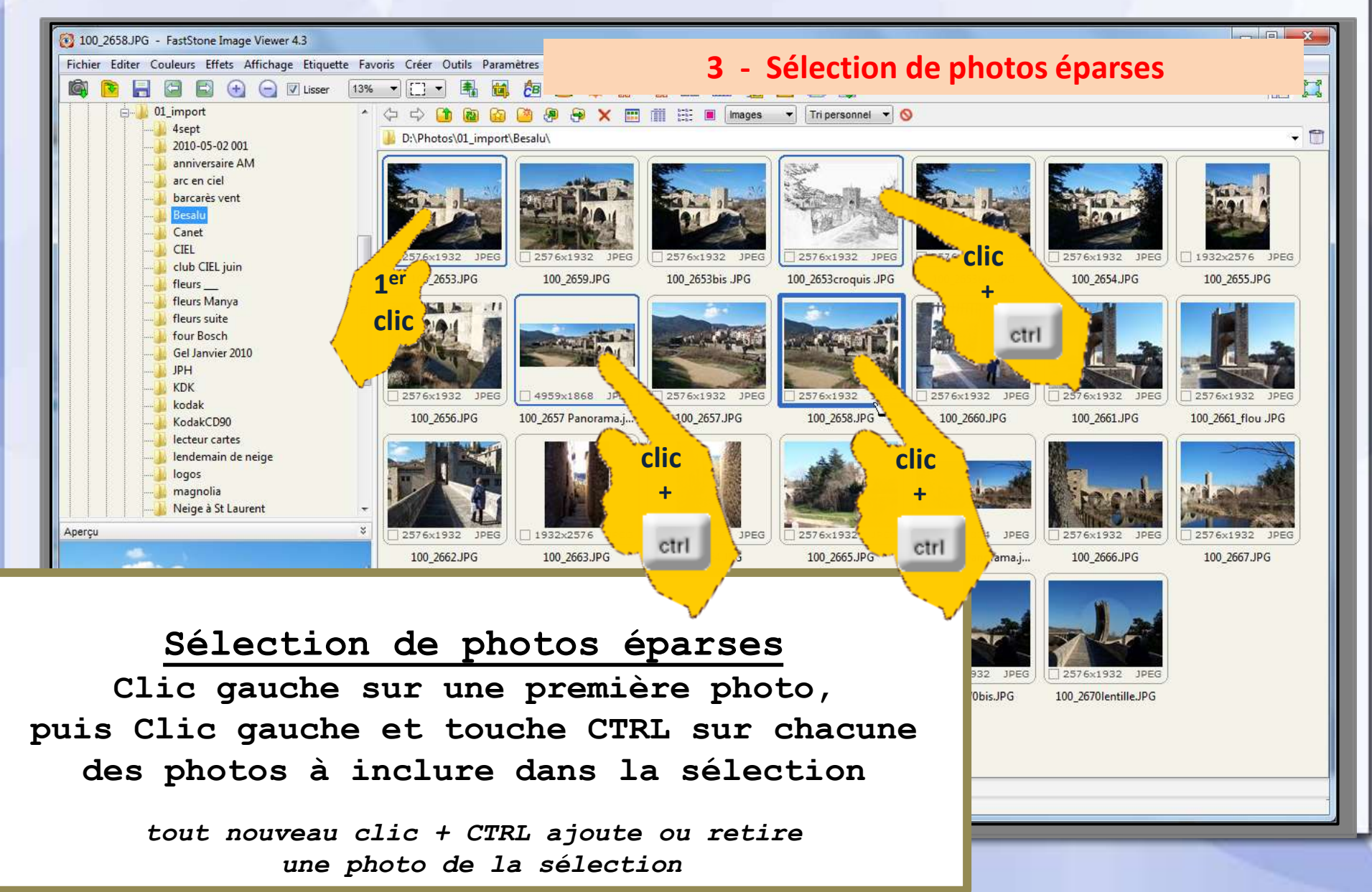

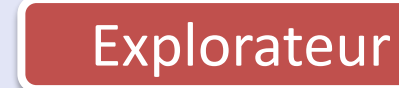

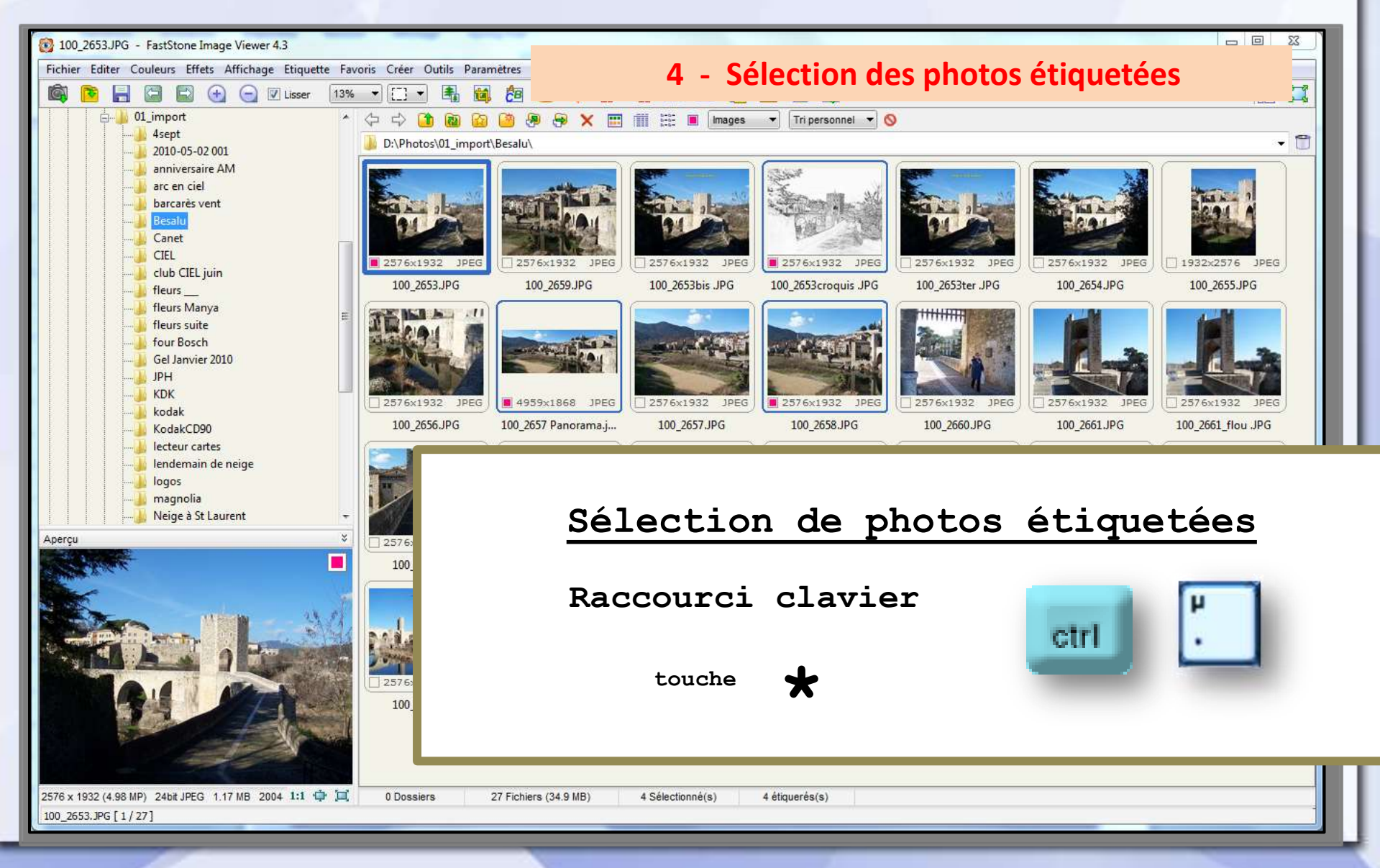

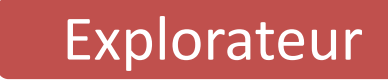

#### sélection de plusieurs photos

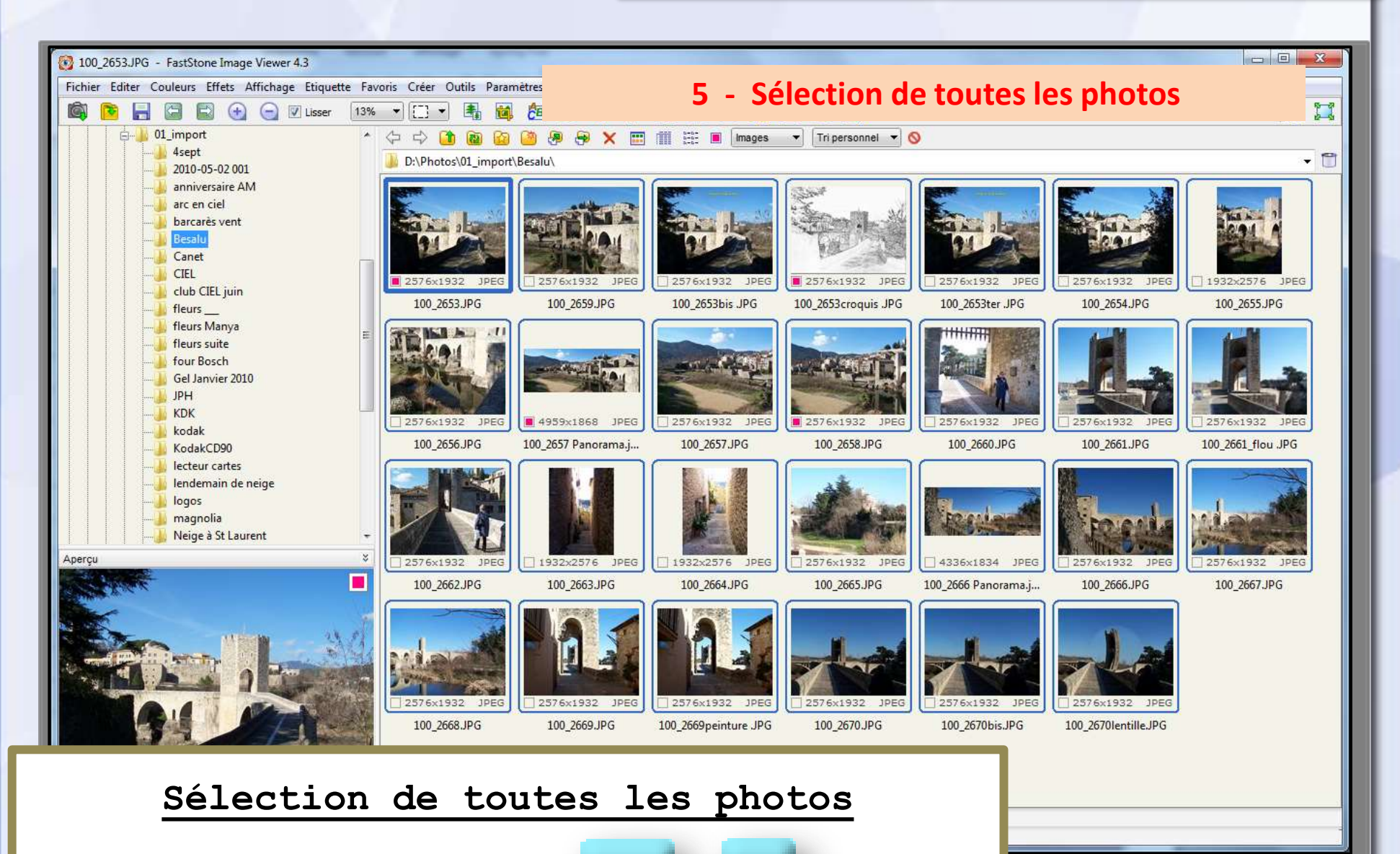

A

ctrl

Raccourci clavier